## Соглашение

В случае, когда должник согласен оплачивать задолженность частями, с ним заключается соглашение на погашение задолженности. Составить и распечатать соглашение можно в карточке должника из меню «Соглашение».

## Создание

Соглашение добавляется через кнопку «Добавить». На форме печати соглашения укажите количество месяцев, на которое заключается рассрочка оплаты долга. Укажите размер задолженности, и сумму первого платежа. Нажмите кнопку «Сформировать».

## Использование

Посмотреть разбивку сумм погашения долга по месяцам вы можете в карточке должника после формирования соглашения.

В вкладке «Соглашение» необходимо выбрать сформированное соглашение. В нижней части экрана отобразится информация по соглашению, а в панели «Рассрочка» (свернута по умолчанию) показывается список с разбивкой оплат долга по месяцам